Til iPhone- eller iPad-brugere

# Sådan kommer du i gang med Online-læge

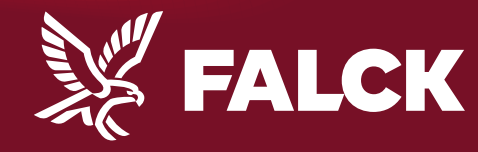

falck.dk

## Det skal du bruge

Dit kundenummer

Dit Nemld

• Din telefon -

Hvis du tidligere har brugt appen Hejdoktor.dk på din smartphone eller tablet uden at det var med dit Falck kundenummer, skal du slette app'en og starte forfra.

NEM ID

Hvis du stadig har problemer med at logge ind, kan du kontakte Hejdoktor på <u>mail</u> eller læse om systemkravene her.

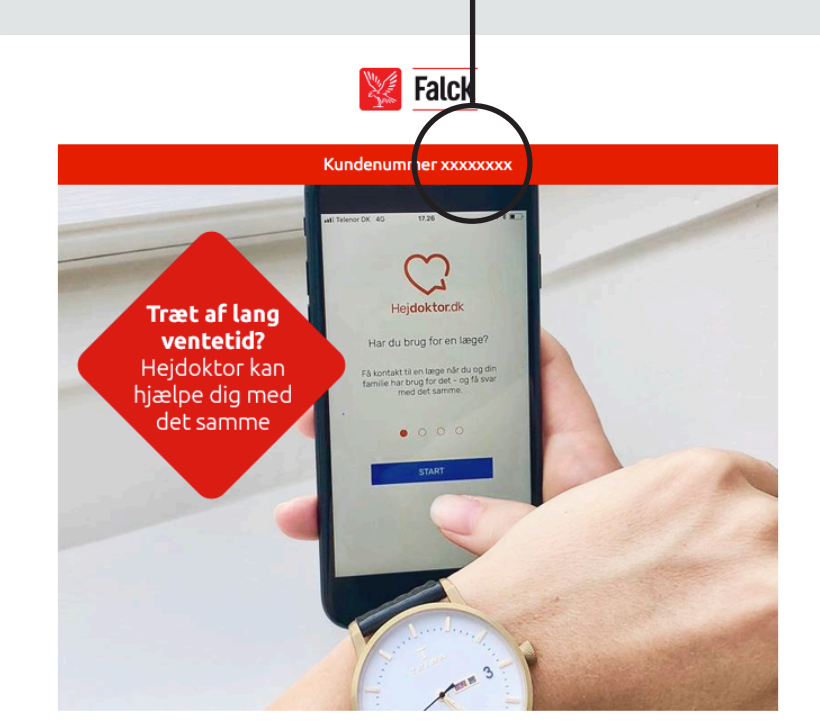

Nyhed! Vi introducerer online læge

#### Kære Morten Andersen

Synes du, det kan være svært at få tid hos lægen, når det passer dig bedst? Så lad lægen få tid hos dig. Her kan du læse mere om, hvordan du får glæde af vores nye service.

#### Nyhed! Onlinelæge hos Falck Sundhed

Gennem din Falck sundhedssikring får du nu - kvit og frit - adgang til vores helt nye service; Onlinelæge.

Allerede i dag kan du gå ind og booke tid til en konsultation foran skærmen hjemme hos dig selv eller i sommerhuset. Du får tid hos en dansk speciallæge i almen medicin, som kan suare på dige spærosmål

### **Opret dit kundenummer**

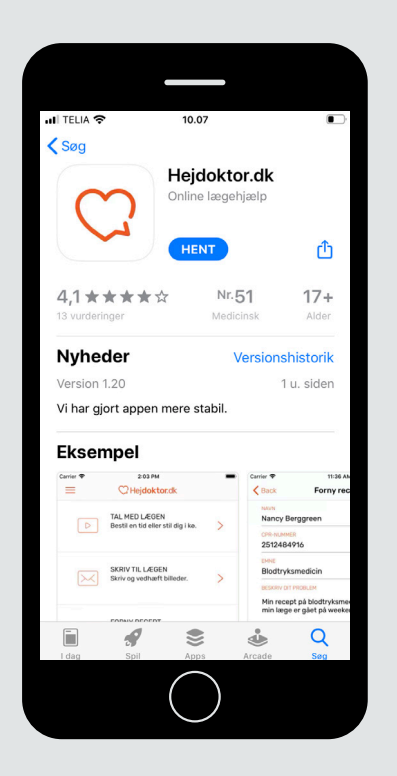

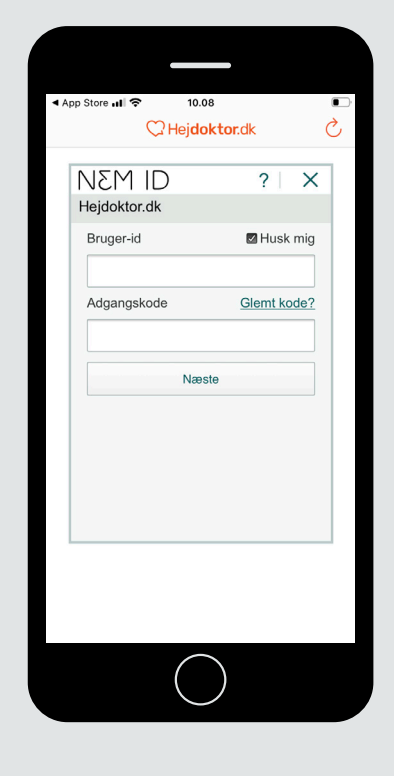

Hent appen Hejdoktor.dk i App Store.

Log ind med NemID for sikker identifikation.

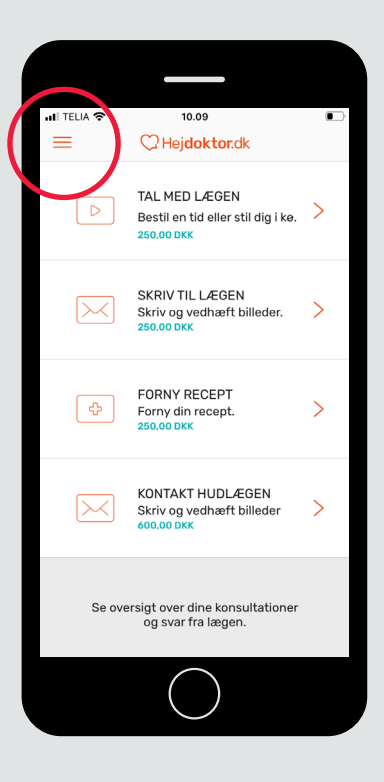

### 3

Tryk på menuen med de 3 streger, øverst i venstre hjørne.

### **Opret dit kundenummer**

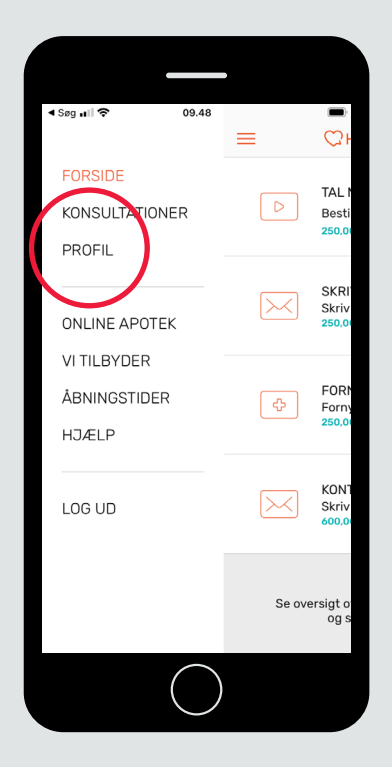

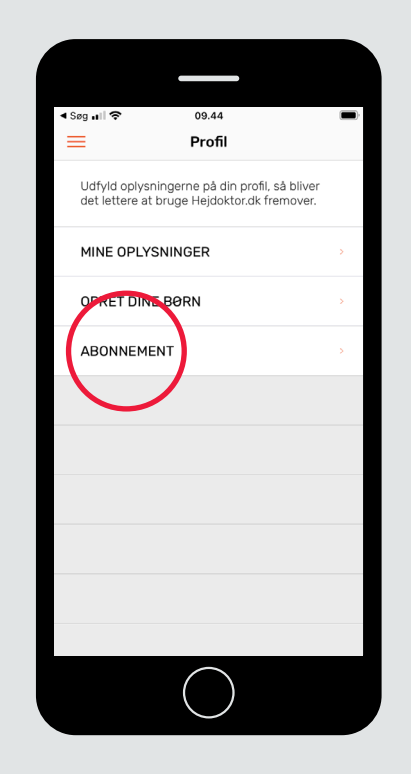

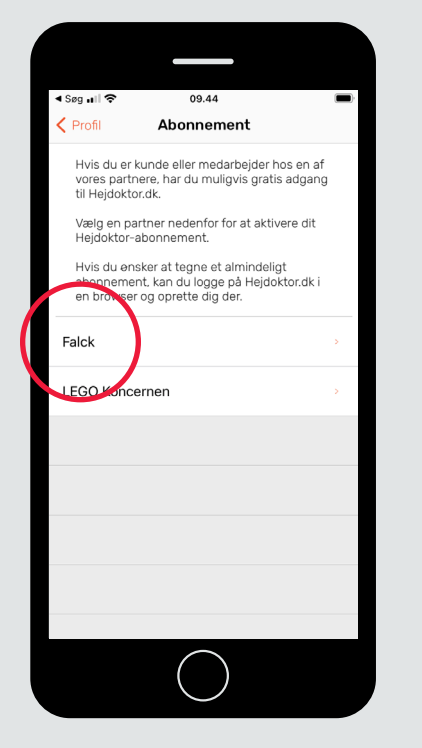

⊀ Søg ∎II 🗢 09.45 Abonnement Falck Hvis du tilknytter dit Falck kundenummer til din profil på Hejdoktor, får du gratis adgang til konsultationer med vores speciallæger i FALCK KUNDENUM Gem QWERTYUIOPÅ ASDFGHJKLÆØ Z X C V B N M 🗵 ♠ 123 😀 🔱 Mellemrum Næste

Vælg menupunktet "Profil".

Tryk på "Abonnement".

5

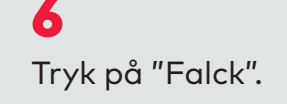

Indtast dit Falck kundenummer og tryk "Gem".

Nu er du klar til at bruge Online-læge.